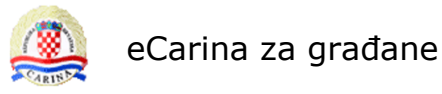

eCarina za građane

# Korisničke upute

Prijava za obračun posebnog poreza na motorna vozila

Zagreb, travanj 2020.

| Prijava obracuna posebnog poreza na motorna vozila | Verzija: | 2.0         |
|----------------------------------------------------|----------|-------------|
| Korisničke upute                                   | Datum:   | 28.04.2020. |

# Sadržaj

| 1. | U   | IVOD   |                                                           | 2  |
|----|-----|--------|-----------------------------------------------------------|----|
| 2. | S   | KRAĆE  | ΝΙϹΕ Ι ΡΟΙΜΟΥΙ                                            | 2  |
| 3. | т   | EHNIČ  | KI PREDUVJETI                                             | 2  |
| 4. | А   | PLIKA  | CIJA PRIJAVA ZA OBRAČUN POSEBNOG POREZA NA MOTORNA VOZILA | 3  |
|    | 4.1 | Preg   | LED SVIH OBVEZNIKOVIH PRIJAVA                             | 4  |
|    | 4   | .1.1   | Statusi prijave i akcije korisnika                        | 5  |
|    | 4.2 | Unos   | S I SPREMANJE NOVE PRIJAVE                                | 6  |
|    | 4   | .2.1   | Dodavanje priloga                                         | 8  |
|    | 4.3 | Ispiši | PRIJAVU                                                   | 9  |
|    | 4.4 | Preg   | LED POSTOJEĆE PRIJAVE                                     | 10 |
|    | 4.5 | Izmje  | NA PRIJAVE                                                | 1  |
|    | 4.6 | Slanj  | ie prijave u Carinski ured                                | 12 |
|    | 4.7 | Povl   | AČENJE PRIJAVE                                            | 13 |
|    | 4.8 | ΝακΝ   | IADNO DODAVANJE PRILOGA                                   | 15 |
|    | 4.9 | Doda   | AVANJE POTVRDE O UPLATI                                   | 18 |
| 5. | U   | IPUTE  | ZA POPUNJAVANJE OBRASCA PRIJAVE PP-MV2                    | 22 |

| Prijava obračuna posebnog poreza na motorna vozila | Verzija: | 2.0         |
|----------------------------------------------------|----------|-------------|
| Korisničke upute                                   | Datum:   | 28.04.2020. |

### 1. Uvod

Putem sustava eCarina za građane na platformi eGrađani, pružatelj ove usluge - **Carinska uprava**, građanima omogućava podnošenje prijave posebnog poreza na motorna vozila u elektroničkom obliku s ciljem uklanjanja potrebe za dolaskom obveznika u carinski ured i ubrzanja cijelog procesa prijave i obračuna posebnog poreza na motorna vozila.

Aplikacija **Prijava obračuna posebnog poreza na motorna vozila** omogućava podnošenje obrasca prijave i pratećih priloga, preuzimanje rješenja i dostavu dokaza o plaćanju posebnog poreza. Kroz ovu aplikaciju također je omogućeno poslati obrazac OV1 za prijavu naknade za gospodarenje otpadnim vozilima, kao i primanje rješenja za istu naknadu i slanje potvrde o uplati te naknade.

### 2. Skraćenice i pojmovi

- PP MV Posebni porez na motorna vozila
- VIN oznaka Vehicle Identification Number broj šasije vozila koja je utisnuta na vozilu
- **Rješenje PPMV –** Porezno rješenje izdano temeljem podnesene prijave
- Korisnik/obveznik Građanin koji podnosi poreznu prijavu za obračun posebnog poreza na motorna vozila
- Obrazac OV1- izvješće o vozilima stavljenim na tržište na području RH
- Rješenje Fond rješenje za plaćanje naknade za gospodarenje otpadnim vozilima

### 3. Tehnički preduvjeti

Za ulazak u sustav *eCarina za građane* potrebna je prijava certifikatom razine sigurnosti 3 putem NIAS-a.

Preporuka za korištenje aplikacije su preglednici Internet Explorer (od verzije 10 prema višim), Chrome (od verzije 70 prema višim) ili Mozilla Firefox (od verzije 62 prema višim).

Svi prilozi koje korisnik aplikacije prilaže prijavi ne smiju biti veći od 6MB i moraju biti u jednom od formata: PDF, JPG, PNG.

Napomene oko vremena čuvanja prijava koje nisu poslane u carinski ured i čuvanja dokumenta <u>Rješenja.</u>

**Prijave** koje su u statusu **'Unijeli ste prijavu. Prijavu proslijedite u postupak obrade'** dulje Od 3 mjeseca, će se automatski brisati iz sustava.

**Potpisano rješenje** će se u aplikaciji čuvati 3 godine od dana isporuke korisniku, a nakon toga će se brisati. Korisnici si trebaju rješenja spremiti lokalno ili ih po isteku 3 godine mogu preuzeti u nadležnom carinskom uredu.

| Karianička unuta | prijava obračuna posebnog poreza na motorna vozila | Verzija: | 2.0         |  |
|------------------|----------------------------------------------------|----------|-------------|--|
|                  | Korisničke upute                                   | Datum:   | 28.04.2020. |  |

# 4. Aplikacija Prijava za obračun posebnog poreza na motorna vozila

Odabirom usluge **Prijava za obračun posebnog poreza na motorna vozila**, prikazuje se početna stranica s važnim obavijestima za građane o načinu podnošenja porezne prijave za plaćanje posebnog poreza na motorna vozila, plaćanje naknade za gospodarenje otpadnim vozilima i pristupom za ulazak u samu uslugu.

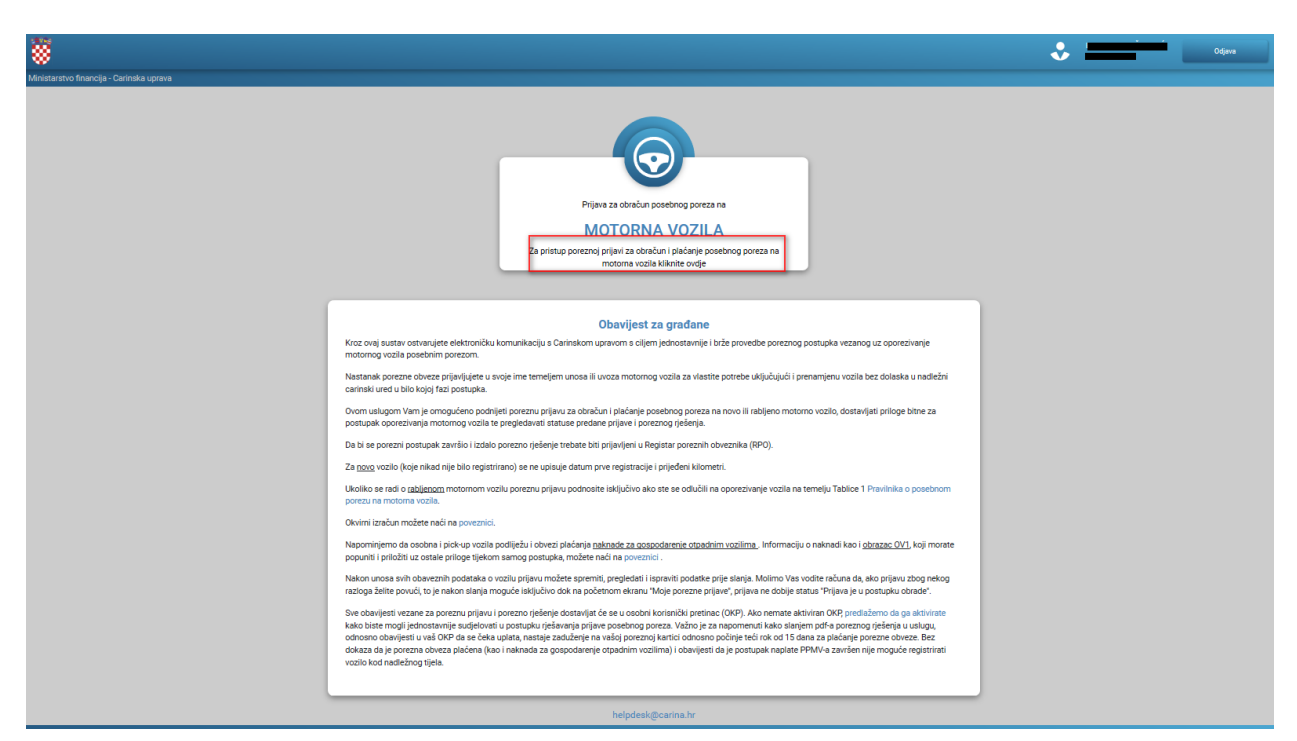

Slika 1. Početna stranica usluge Prijava za obračun posebnog poreza na motorna vozila

U samoj obavijesti za građane na početnoj stranici nalazi se ukratko opisan poslovni proces i što je moguće napraviti kroz ovu aplikaciju, kao i poveznice do referentnih dokumenata potrebnih za ovaj proces.

| Prijava obračuna posebnog poreza na motorna vozila | Verzija: | 2.0         |
|----------------------------------------------------|----------|-------------|
| Korisničke upute                                   | Datum:   | 28.04.2020. |

### 4.1 Pregled svih obveznikovih prijava

Ulaskom u *Prijavu za obračun posebnog poreza na motorna vozila* prikazuje se početna stranica aplikacije s pregledom *Moje porezne prijave* gdje su prikazane sve dosadašnje prijave korisnika u tabelarnom obliku.

| Ministarstvo financila - Carinaka uprava |                         |                                                                                          |                  |                  |                           |   |
|------------------------------------------|-------------------------|------------------------------------------------------------------------------------------|------------------|------------------|---------------------------|---|
|                                          | PR                      | IJAVA ZA OBRAČUN POSEBNOG POREZA NA N<br>Za povrstak na početnu stranicu kliknite ovrije | IOTORNA VOZ      | ILA              |                           |   |
|                                          | NOVA PRIJAVA            | Moje porezne prijave                                                                     |                  | KOR              | SNIČKE UPUTE              | ] |
|                                          | IN OZNAKA DATUM PRIJAVE | STATUS PRIJAVE                                                                           | Rješenje<br>PPMV | Rješenje<br>Fond | EVIDENTIRANI STE U<br>RPO |   |
|                                          |                         | Unijeli ste prijavu. Prijavu proslijedite u postupak obrade                              | -                | -                | -                         | l |
|                                          |                         | Unijeli ste prijavu. Prijavu proslijedite u postupak obrade                              | -                | -                | -                         | 1 |
|                                          | 22.04.2020.<br>14:17:06 | Prijava je u postupku obrade                                                             | -                | -                | ~                         | ۲ |
| •                                        | 21.04.2020.<br>13:17:12 | Uspješno je završen postupak naplate PPMV                                                | PDF              | -                | ~                         | ۵ |
| •                                        | 21.04.2020.<br>12:44:02 | Prijeva je odbačena od strane carinskog ureda                                            | -                | -                | ~                         | ۲ |
| -                                        | 20.04.2020.             | Uspješno je završen postupak naplate PPMV                                                | PDF              | PDF              | ~                         | ۲ |

Slika 2. Pregled poreznih prijava korisnika

Prijave su prezentirane podacima *VIN oznaka,* datum podnošenja prijave odnosno *Datum prijave* i *Status prijave.* 

Za prijave u pojedinim statusima (Uplatite porez po rješenju,a potvrdu o uplati dostavite kao prilog kroz aplikaciju ili Uplatite porez po rješenju i naknadu za okoliš ukoliko je potrebno, a potvrde o uplati/uplatama dostavite kao prilog kroz aplikaciju ili

Potvrda/e o uplati dostavljena/e, prijava je u postupku obrade ili Uspješno je završen postupak naplate PPMV) omogućeno je **preuzimanje rješenja PPMV i/ili preuzimanje rješenja Fond** odabirom ikone dokumenta to kolonama *Rješenje PPMV ili Rješenje Fond*.

U koloni *Evidentirani ste u RPO,* korisniku je ponuđena informacija nalazi li se u *Registru poreznih obveznika* u trenutku slanja prijave, u obliku oznake ✓ ako postoji, ili oznake × ako ne postoji. U slučaju da korisnik ne postoji u *Registru poreznih obveznika*, omogućeno mu je slanje prijave, **ali po istoj neće moći biti izdano rješenje PPMV sve dok se korisnik ne prijavi u** *Registar.* 

Pregled svih podataka pojedine prijave omogućen je odabirom ikone <sup>(1)</sup> na kraju retka što je detaljnije opisano u poglavlju 4.4.

Izmjena podataka unesene prijave omogućena je odabirom ikone  $\mathscr{I}$  na kraju retka što je detaljnije opisano u poglavlju 4.5.

| Prijava obračuna posebnog poreza na motorna vozila | Verzija: | 2.0         |
|----------------------------------------------------|----------|-------------|
| Korisničke upute                                   | Datum:   | 28.04.2020. |

### 4.1.1 Statusi prijave i akcije korisnika

Prijava za obračun posebnog poreza na motorna vozila može biti u sljedećim statusima:

- Unijeli ste prijavu.Prijavu proslijedite u postupak obrade prijava je unesena djelomično ili u potpunosti, ali još nije poslana prema carinskom uredu.
   <u>Moguće akcije korisnika</u>: Unos i promjena podataka prijave, dodavanje ili uklanjanje priloga, slanje prijave u carinski ured na obradu (akcija **Pošalji**), odustajanje od prijave (akcija **Povuci**).
- Prijava je uspješno poslana. Čeka se postupak obrade. U ovom koraku možete povući prijavu prijava čeka na obradu u carinskom uredu.
   <u>Moguće akcije korisnika</u>: korisnik još uvijek može povući prijavu (akcija **Povuci**), ali više ne može mijenjati podatke.
- Prijava je povučena prijava je povučena od strane korisnika i temeljem iste neće biti izdano Rješenje.
- Prijava je u postupku obrade prijava je u procesu obrade u carinskom uredu, korisnik čeka izdavanje rješenja ili poruku.
- Morate dostaviti dodatni prilog.Priloge dostavite kroz aplikaciju nakon pregleda poslane prijave u carinskom uredu ustanovljeno je da nedostaju određeni zakonom propisani prilozi, o čemu je obavijest poslana u osobni korisnički pretinac, a poruku o kojem se prilogu radi korisnik može vidjeti u pregledu same prijave u dijelu 'Dolazne poruke' <u>Moguće akcije korisnika</u>: za nastavak obrade prijave i izdavanje rješenja, korisnik treba dodati

potrebne priloge i ponovno poslati prilog u carinski ured.

- Prilog je dostavljen.Čeka se početak postupka obrade korisnik je dodao i poslao dodatno tražene priloge u carinski ured; korisnik čeka izdavanje rješenja ili poruku
- Uplatite porez po rješenju, a potvrdu uplate dostavite kao prilog kroz aplikaciju temeljem prijave je izdano porezno rješenje ppmv, koje korisnik može preuzeti u aplikaciji, te uplatiti posebni porez;
- Uplatite porez po rješenju i naknadu za okoliš ukoliko je potrebno, a potvrde o uplati/uplatama dostavite kao prilog kroz aplikaciju- temeljem prijave su izdana oba rješenja rješenje ppmv i rješenje fond, koja korisnik može preuzeti u aplikaciji, te je potrebno uplatiti porez i naknadu za otpadna vozila
   <u>Moguće akcije korisnika</u>: Nakon izvršenog plaćanja, priložiti dokaz/dokaze o uplati/uplatama (akcija 'Dostavi prilog u uplati')
- Potvrda/e o uplati dostavljena/e, prijava je u postupku obrade nakon što je korisnik izvršio uplatu posebnog poreza i dostavio dokaz o uplati(ako je potrebno i uplatu naknade za otpadna vozila), prijava se obrađuje u carinskom uredu; korisnik čeka promjenu statusa ili poruku
- Uspješno je završen postupak naplate PPMV prijava je uspješno obrađena, korisnik može preuzeti važeće porezno rješenje ppmv (i rješenje fonda, ako ga ima) i registrirati vozilo.
- Prijava je odbačena od strane carinskog ureda u carinskom uredu prijava je odbačena, obavijest o odbacivanju dostavljena je u osobni korisnički pretinac, a poruku o razlogu odbacivanja korisnik može vidjeti u pregledu same Prijave u dijelu 'Dolazne poruke'.
   <u>Moguće akcije korisnika</u>: Korisnik može poslati novu prijavu.

| Prijava obračuna posebnog poreza na motorna vozila | Verzija: | 2.0         |
|----------------------------------------------------|----------|-------------|
| Korisničke upute                                   | Datum:   | 28.04.2020. |

### 4.2 Unos i spremanje nove prijave

Odabirom akcije *Nova porezna prijava* na pregledu *Moje porezne prijave* prikazuje se novi ekran s unosnim poljima za unos podataka prijave.

| NOVA PRIJAVA | Moje porezne prijave | KORISNIČKE UPUTE |
|--------------|----------------------|------------------|
|              |                      |                  |

Slika 3. Akcija Nova porezna prijava

Ukoliko obveznik nije prijavljen u Registar poreznih obveznika pri ulasku u obrazac za popunjavanje prijave javlja se poruka:

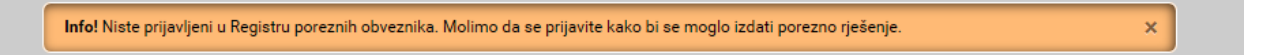

Ova poruka se ne prikazuje ako je obveznik već prijavljen u registru.

Daljnje popunjavanje podataka prijave ide ovisno o odabiru polja: 'Statusa vozila' (novo, rabljeno ili starodobno) i 'Vrste vozila '(osobni automobil, motocikl...), tako da se oslobađaju obavezna polja za unos ili se onemogućavaju polja koja se ne unose za tu vrstu vozila.

Odabirom akcije *Spremi,* uneseni podaci će biti spremljeni i prijava će biti vidljiva korisniku u statusu **Unijeli ste prijavu.Prijavu proslijedite u postupak obrade**, ali još neće biti poslana u sustav. Nakon prvog spremanja podataka prijave, omogućeno je dodavanje priloga, a izmjena već unesenih podataka je detaljnije opisana u poglavlju 4.5.

| Prijava obračuna posebnog poreza na motorna vozila | Verzija: | 2.0         |
|----------------------------------------------------|----------|-------------|
| Korisničke upute                                   | Datum:   | 28.04.2020. |

| io! Uspješno ste spremili skicu prijave! Uz prijavu j          | je potrebno priložiti sve potrebne priloge i na | ikon spremanja poslati sve akcijom: POŠALJI!                                                                                                    |
|----------------------------------------------------------------|-------------------------------------------------|----------------------------------------------------------------------------------------------------|
| PRIJAVA ZA O                                                   | BRAČUN POSEBNOG POREZA NA N                     | MOTORNA VOZILA                                                                                                    |
| Status prijeve: Unijeli ste prijevu. Prijevu proslijedite u po | stupek obrede                                   | Datum prijava:                                                                                                    |
| CARINSKI URED ZAGREB I                                         | ISPIŠI PRIJA                                    | NU POF                                                                                                    |
|                                                                | Nova prijova                                    |                                                                                                    |
|                                                                | Nova prijava                                    |                                                                                                    |
| Podaci o poreznom obvezniku                                    |                                                 |                                                                                                    |
|                                                                | — (😍) —                                         |                                                                                                    |
|                                                                |                                                 |                                                                                                    |
| Adress (Nexty ultre)                                           | Kućni broj Dodatak k.br.                        | Mjeato                                                                                                    |
| Politanski broj                                                | Event .                                         | Kontakt broj                                                                                                    |
| 1000                                                           | test@test.hr                                    | וסטרטרטרט                                                                                                    |
| VIN ezwika                                                     | Status vosile                                   | Vista vezila                                                                                                    |
| ******                                                         | Novo vosilo 🤍                                   | Caobni eutomobil 🔍                                                                                                    |
| Marka vozfia                                                   | Porezna obveza nastala                          | Trg. naziv, oprema, mjenjač, boja                                                                                                    |
| AORIA 👻                                                        | Unca II uvoz MV za vlastite potrebe 🔍           | trg                                                                                                    |
| Godina proizvodnje                                             | Datum prve registracije                         | Vrata goriva                                                                                                    |
| 2019                                                           |                                                 | Dizelsko gorivo 🤝                                                                                                    |
| Prosječna emisija CO2 (g/km)                                   | Radni obujam motora (cm <sup>8</sup> )          | Razina emialje lapušnih plinova                                                                                                    |
| 89                                                             |                                                 | The second second secon |
| Snaga motora (kW)                                              | Prijeđeni kilometri (km)                        | Plugrin hibridno električno vozilo (km)                                                                                                    |
|                                                                |                                                 |                                                                                                    |
| Kampar                                                         | Vocilo a 6 (7+1) sjedela                        | Vezile z 9 (5+1) zjedala                                                                                                    |
| Napomena                                                       |                                                 |                                                                                                    |
|                                                                |                                                 |                                                                                                    |
| Prilozi                                                        | - 0 -                                           |                                                                                                    |
|                                                                | $\sim$                                          |                                                                                                    |

Slika 4. Spremanje podataka prijave

Da bi prijava bila potpuna i spremna za slanje, potrebno je popuniti podatke o obvezniku, podatke o vozilu i dodati priloge.

| Prijava obračuna posebnog poreza na motorna vozila | Verzija: | 2.0         |
|----------------------------------------------------|----------|-------------|
| Korisničke upute                                   | Datum:   | 28.04.2020. |

### 4.2.1 Dodavanje priloga

Nakon spremanja podataka prijave potrebno je dodati zakonom propisane priloge.

Potrebno je odabrati: Vrstu priloga i sam prilog koji je spremljen na računalu. Akcijom 'Spremi', prilog će se spremiti uz prijavu, koja se sada može sa prilozima poslati u obradu, akcijom 'Pošalji' . Ovdje se dodaje kao prilog i popunjen Obrazac OV1 ukoliko ga je potrebno poslati.

| This the co                                                                                                    | BRACON POSEBNO                                                                                                    | FOREZA NA MU   |                                                                                                    |
|----------------------------------------------------------------------------------------------------|----------------------------------------------------------------------------------------------------|----------------|----------------------------------------------------------------------------------------------------|
| Status prijeve: Unijeli ste prijevu. Prijevu prosiljedite u po                                                 | ostupek obrade                                                                                                    |                | Datum prijava                                                                                            |
| Carinaki urad                                                                                                  |                                                                                                    | ISPIŠI PRIJAVU | POVRATAK NA POPIS PRIJAVA                                                                                |
|                                                                                                    |                                                                                                    | · · · · ·      |                                                                                                    |
|                                                                                                    | Novar                                                                                                    | oriiava        |                                                                                                    |
|                                                                                                    |                                                                                                    |                |                                                                                                    |
| odaci o poreznom obvezniku                                                                                     |                                                                                                    | 5              |                                                                                                    |
|                                                                                                    | -                                                                                                    |                |                                                                                                    |
| Adress (Naziv ulice)                                                                                           | Kufelbert                                                                                                    | Dadatek k br   | Missto                                                                                                   |
| Adress                                                                                                    | 1                                                                                                    |                | Mjesto                                                                                                   |
| Poštanaki broj                                                                                                 | Small                                                                                                    |                | Kontakt broj                                                                                             |
| 10000                                                                                                    | text@text.hr                                                                                                    |                | 010101001                                                                                                |
| ADRIA Collas protezvodrije 2019 Proziječna emizija CD2 (grfom) 89 Snaga motora (kili) 100                      | Unca II evez MV za<br>Datum prve registracije<br><br>Radni obujam motora (cm <sup>8</sup> )<br>Prijeđeni kilometri (km) | vicatta poteba | tro Vrata goriva Dizalako gorivo Razina emialje lapušnih plinova Plugrin hibridno električno vozilo (km) |
| Kamper<br>Napomena                                                                                             | Vozilo a 8 (7+1) sjedala                                                                                                | Ve             | cilo a 9 (8+1) ajedala                                                                                   |
| rilozi                                                                                                    | _ (                                                                                                    | D -            |                                                                                                    |
| ije sianja prijave obevezno je priložiti barem jedan pr                                                        | niogi                                                                                                    |                |                                                                                                    |
| and a second second second second second second second second second second second second second second second | Pronadi                                                                                                    |                | Browne                                                                                                   |
| Vrate priloge                                                                                                  | Contraction of the second second                                                                                        |                | LTGW28                                                                                                   |
| Vrate priloge<br>Potwde/certifiket V                                                                           |                                                                                                    |                |                                                                                                    |
| Vrata priloga<br>Potvrđa/sertifikat 👻                                                                          |                                                                                                    |                | SPREMI POŠALJI POVUCI                                                                                    |

Slika 5. Dodavanje priloga

| Prijava obračuna posebnog poreza na motorna vozila | Verzija: | 2.0         |
|----------------------------------------------------|----------|-------------|
| Korisničke upute                                   | Datum:   | 28.04.2020. |

### 4.3 Ispiši prijavu

Nakon prvog spremanja podataka prijave omogućen je njezin ispis. Sve dok je prijava u statusu **'Unijeli ste prijavu.Prijavu proslijedite u postupak obrade**' na obrascu za ispis vidi se oznaka 'TEST' . Nakon što je prijava poslana u carinski ured i dobila je neki drugi status, na ispisu se više ne vidi ova oznaka.

|                                                                                                    | Prilog 1                                        |
|----------------------------------------------------------------------------------------------------|-------------------------------------------------|
| MINISTARSTVO FINANCIJA, CARINSKA UPRAVA                                                                                                    | Obrazac PP-MV                                   |
| CARINSKI URED ZAGREB I                                                                                                    |                                                 |
| POREZNA PRIJAVA ZA OBRAČUN I PLAĆANJE POSEBNOG POR                                                                                                    | REZA NA MOTORNA VOZILA                          |
|                                                                                                    | i novo<br>□ rabljeno                            |
| 1. Obveznik plaćanja, prebivalište/sjedište         2. OIB           Petrica Marčec                                                                                                    |                                                 |
| Zagrebačka ulica 1                                                                                                    |                                                 |
| 10000 Zagreb                                                                                                    |                                                 |
| <ul> <li>3. Prijavljujem nastanak porezne obveze posebnog poreza na motorna vozil</li> <li>unosa ili uvoza motornog vozila od strane trgovca rabljenim motorni</li> <li>unosa ili uvoza motornog vozila za vlastite potrebe</li> <li>prenamjena motornog vozila</li> <li>uporabe motornog vozila na cestama u Republici Hrvatskoj u trajanj</li> </ul>                                                                                                    | la temeljem<br>m vozilima<br>u dužem od 15 dana |
| 4. Vrsta vozila 🕢 1 💿 2 💿 3a 💿 3b 💿 4 🚽 5. Vrsta god                                                                                                    | riva 🗷 D 🗆 B                                    |
| 6. Marka vozila 7. Trgovački naziv, razina opr<br>METALIK                                                                                                    | eme, mjenjač i boja (obična/metalik)            |
| 8. Godina proizvodnje 2019 9. Datum prve registracije                                                                                                    |                                                 |
| 10. VIN oznaka (broj šasije) vozila WFDTEST123CB11111                                                                                                    |                                                 |
| 11. Prosječna emisija CO <sub>2</sub> (g/km) 120,00 12. Broj prijeđenih kilome                                                                                                    | tara (km)                                       |
| 13. Snaga motora         200,00         14. Radni obujam<br>motora (cm³)         15.<br>isput                                                                                                    | Razina emisije<br>šnih plinova                  |
| 16. Kamper I 17. "Plug-in" hibridno 18. Vozilo sjedala 18. vozilo kamper 16. Kamper 17. "Plug-in" hibridno 18. vozilo kamper 18. vozilo kamper 18. vozilo ka | s8ili9 07+1 08+1                                |
| 19. Tražim da se posebni porez utvrdi 🛛 🗠 prema Tablici 1 Pravilnika                                                                                                    | procjenom                                       |
| 20. Napomena                                                                                                    |                                                 |
| 21. Datum 28.05.2019. 22. Potpis                                                                                                    |                                                 |
| 23. Prilozi                                                                                                    |                                                 |
| Popuniava nadležni carinski ured                                                                                                    |                                                 |
|                                                                                                    |                                                 |
| Carinski ured                                                                                                    |                                                 |
| Carinski ured Datum unosa                                                                                                    |                                                 |
| Carinski ured<br>Datum unosa<br>Ime prezime ovlaštenog carinskog službenika                                                                                                    |                                                 |

28.05.2019. 11:06:43

1/1

Slika 6. Pregled ispisa obrasca prijave

| Prijava obračuna posebnog poreza na motorna vozila | Verzija: | 2.0         |
|----------------------------------------------------|----------|-------------|
| Korisničke upute                                   | Datum:   | 28.04.2020. |

### 4.4 Pregled postojeće prijave

Odabirom ikone <a> na kraju retka u tabeli korisnikovih prijava na pregledu *Moje porezne prijave* (Slika 2.), prikazuju se svi podaci i prilozi podnesene prijave. Podatke u statusu 'Unijeli ste prijavu.Prijavu proslijedite u postupak obrade' je još uvijek moguće mijenjati. Moguće je i dodavanje priloga, spremanje i povlačenje prijave. Kada su svi podaci i prilozi dodani prijava se može poslati u carinski ured na daljnju obradu.</a>

| Status prijave: Unijeli ste prijavu. Prijavu proslijedite u p                                                     | ostupek obrede                                                                                                    |                        |                                                              | Detum prijev                                                                                                    |
|----------------------------------------------------------------------------------------------------|----------------------------------------------------------------------------------------------------|------------------------|--------------------------------------------------------------|----------------------------------------------------------------------------------------------------|
| Carinaki ured CARINSKI URED ZAGREB I                                                                              |                                                                                                    | ISPIŠI PRLI            | AVU PDF                                                      | POVRATAK NA POPIS PRLIAVA                                                                                                    |
|                                                                                                    | Nova                                                                                                    | a prijava              |                                                              |                                                                                                    |
| odaci o poreznom obvezniku                                                                                        | (                                                                                                    | •                      |                                                              |                                                                                                    |
|                                                                                                    | (                                                                                                    | 9                      |                                                              |                                                                                                    |
| Adress (Naziv ulice)                                                                                              | Kućni broj                                                                                                    | Dodatak k.br.          | Mjeato                                                       |                                                                                                    |
| Adress<br>Politanski broj                                                                                         | Small                                                                                                    |                        | Kontakt br                                                   | aj                                                                                                    |
| 10000                                                                                                    | test@testhr                                                                                                    |                        | 010101                                                       | 01001                                                                                                    |
| ADRIA VOSIS<br>ADRIA V<br>Godina protovočnja<br>2019<br>Proslječna amtalja COZ (grlom)<br>80<br>Snaga motora (kW) | Porsana obvaca nastala<br>Unca ili veca<br>Datum prve regatinoja<br>Andri obujem motore (or<br>Prijeđeni kilometri (kn) | NV za vlastite potvebe | Trg. mazhy<br>trg<br>Vrata gort<br>Razina err<br>Plugrin hit | cacen autonosi v<br>oprema, mjenjež, boje<br>ne<br>Dizelako portvo v<br>falje lapušnih plinove<br>vrdno električno vozilo (km) |
| Napomena                                                                                                    | Vesfe a 8 (7+1) aj                                                                                                    | adala                  | Vezile a 9 (8+1)                                             | zjađala                                                                                                    |
| Prilozi                                                                                                    | — (                                                                                                    | 0 -                    |                                                              |                                                                                                    |

Slika 7. Pregled podataka odabrane prijave

| Prijava obračuna posebnog poreza na motorna vozila | Verzija: | 2.0         |
|----------------------------------------------------|----------|-------------|
| Korisničke upute                                   | Datum:   | 28.04.2020. |

### 4.5 Izmjena prijave

Dok je prijava u statusima 'Unijeli ste prijavu.Prijavu proslijedite u postupak obrade', 'Morate dostaviti dodatni prilog.Priloge dostavljate kroz aplikaciju' ili Uplatite porez po rješenju, a potvrdu uplate dostavite kao prilog kroz aplikaciju', umjesto ikone <sup>(1)</sup> na kraju retka u tabeli korisnikovih prijava na pregledu *Moje porezne prijave*, pojavljuje se ikona *(2)*.

Odabirom navedene ikone, dok je prijava u statusu **'Unijeli ste prijavu.Prijavu proslijedite u postupak obrade**', prikazuje se ekran za unos podataka kao što je prikazano u poglavlju 4.2. slika 4. i omogućena je izmjena svih do tada unesenih podataka prijave i dodavanje ili uklanjanje priloga.

Odabirom navedene ikone, dok je prijava u statusu '*Morate dostaviti dodatni prilog. Priloge dostavljate kroz aplikaciju*', omogućeno je dodavanje priloga, ali ne i izmjena podataka prijave.

Odabirom navedene ikone, dok je prijava u statusu '**Uplatite porez po rješenju, a potvrdu uplate** dostavite kao prilog kroz aplikaciju' ili '**Uplatite porez po rješenju i naknadu za okoliš ukoliko** je potrebno, a potvrde o uplati/uplatama dostavite kao prilog kroz aplikaciju', omogućeno je samo dodavanje priloga vrste Potvrda o uplati PPMV ili Potvrda o uplati Fond.

| Prijava obračuna posebnog poreza na motorna vozila | Verzija: | 2.0         |
|----------------------------------------------------|----------|-------------|
| Korisničke upute                                   | Datum:   | 28.04.2020. |

### 4.6 Slanje prijave u carinski ured

Za prijavu za koju su uneseni svi obvezni podaci i prilozi, omogućen je odabir akcije *Pošalji,* nakon čega se prijava šalje u carinski ured na obradu, a korisnik/obveznik je vidi u statusu **Prijava je uspješno poslana. Čeka se postupak obrade. U ovom koraku možete povući prijavu.** 

| Status prijeve: Unijeli ste prijevu. Prijevu | prosiljedite u postupek obrede | Detum prijeve:                          |
|----------------------------------------------|--------------------------------|-----------------------------------------|
| CARINSKI URED ZAGRED I                       | Ŧ                              | ISPIŠI PRLIAVU POF                      |
|                                              | Novon                          | vrijevo                                 |
|                                              | Nova p                         | njava                                   |
| Podaci o poreznom obve                       |                                |                                         |
|                                              | (                              |                                         |
| Adress (Nexty ultre)                         | Sufer hard                     | Period by Martin                        |
| Adress                                       | 1                              | Mjasto                                  |
| Politanski broj<br>10000                     | E-mail<br>text@text.br         | Kontakt braj                            |
|                                              |                                |                                         |
| Podaci o motornom vozil                      |                                | a)                                      |
|                                              | C                              | 9                                       |
| VIN oznaka                                   | Status vozija                  | Vista vozila                            |
| ******                                       | Nove ve                        | alo 🔻 Osobni sutomobil 👻                |
| Marka vozila                                 | Pošalji prijavu                | prama, mjanjač, boja                    |
| ADRIA                                        | Želite li stvarno p            | oslati prijavu?                         |
| 2019                                         |                                | Dizelako gorivo 🐨                       |
| Prosječna emisija CO2 (g/km)                 | ODUSTANI                       | POŠALJI (je tapušnih plinove            |
| 85                                           |                                |                                         |
| Snaga motora (KW)<br>100                     | Prijeđeni kliometri (km)       | Plugrin hibridhe električno vozilo (km) |
|                                              |                                |                                         |
| Kamper                                       | Vezilo a 8 (7+1) ajadala       | Vesilo s 9 (8+1) sjedals                |
|                                              |                                |                                         |
|                                              |                                |                                         |
| Prilozi                                      |                                |                                         |
|                                              |                                |                                         |
| Prije slanja prijeve obevezno je priložiti   | baram jadan prilogi            |                                         |
| Vrata priloga                                | Pronadi                        |                                         |
| Odeberte                                     |                                | Browne                                  |
|                                              |                                | SPREMI POŠALI POVUCI                    |
|                                              |                                |                                         |
|                                              |                                |                                         |
| Vrste priloge                                |                                |                                         |

| Prijava obračuna posebnog poreza na motorna vozila | Verzija: | 2.0         |
|----------------------------------------------------|----------|-------------|
| Korisničke upute                                   | Datum:   | 28.04.2020. |

| Uspješna obrada! Uspješno poslana prijava. | -0                                          | ×  |
|--------------------------------------------|---------------------------------------------|----|
|                                            |                                             |    |
|                                            |                                             |    |
|                                            |                                             |    |
| PRIJAVA ZA OBRAČ                           | UN POSEBNOG POREZA NA MOTORNA VOZI          | LA |
| Za                                         | povratak na početnu stranicu kliknite ovdje |    |
| L                                          |                                             |    |

| NOVA PRIJAVA |                         | Moje porezne prijave                                                                         |                  | KORIS            |                           |   |
|--------------|-------------------------|----------------------------------------------------------------------------------------------|------------------|------------------|---------------------------|---|
| VIN OZNAKA   | DATUM PRIJAVE           | STATUS PRIJAVE                                                                               | Rješenje<br>PPMV | Rješenje<br>Fond | EVIDENTIRANI STE U<br>RPO |   |
|              |                         | Unijeli ste prijavu. Prijavu proslijedite u postupak obrade                                  | -                | -                | -                         | R |
| ,            | 05.05.2020.<br>14:19:35 | Prijava je uspješno poslana. Čeka se postupak obrade. U ovom koraku<br>možete povući prijavu |                  |                  | ~                         | ۲ |
|              | 22.04.2020.<br>14:17:06 | Prijava je u postupku obrade                                                                 | -                | -                | ~                         | ۲ |
|              | 21.04.2020.<br>13:17:12 | Uspješno je završen postupak naplate PPMV                                                    | PDF              |                  | ~                         | 0 |

Slika 9. Uspješno poslana prijava

### 4.7 Povlačenje prijave

Korisnik/obveznik podnesenu prijavu u statusu **'Prijava je uspješno poslana. Čeka se postupak obrade. U ovom koraku možete povući prijavu'** još uvijek može povući ukoliko zaključi da je prijava krivo popunjena ili da nije trebao podnijeti prijavu. To se može napraviti do trenutka promjene statusa prijave **'Prijava je u postupku obrade**', tada više nije moguće povlačenje prijave.

| Prijava obračuna posebnog poreza na motorna vozila | Verzija: | 2.0         |
|----------------------------------------------------|----------|-------------|
| Korisničke upute                                   | Datum:   | 28.04.2020. |

| _                            |                          | $\overline{\mathbf{O}}$ |                        |                      |            |
|------------------------------|--------------------------|-------------------------|------------------------|----------------------|------------|
| PRIJAV                       | ZA OBRAČUN POSEB         | NOG POREZA NA           | MOTORNA VOZIL          | A                    |            |
| Status prijave: Uneseno      |                          |                         |                        | Detun                | n prijeve: |
| Certraktured                 |                          |                         |                        |                      |            |
| Odebertte                    |                          | ISPIŠI                  | PRLIAVU PDF            | NAZAD NA POPIS PRIJA | /A         |
|                              | Nova                     | a prijava               |                        |                      |            |
|                              |                          |                         |                        |                      |            |
| Podaci o poreznom obveznik   | (                        | • –                     |                        |                      |            |
|                              | ,                        | $\bigcirc$              |                        |                      |            |
| Adress (Nactvulice)          | Kućni broj               | Dodatak k.br.           | Mjesto<br>Nom os Suth  |                      |            |
| Politanaki broj              | Small                    |                         | Kontakt broj           |                      |            |
| 15000                        | maligmatUrr              |                         | 1224567                |                      |            |
| Redaci o motornom vazilu     |                          | $\frown$                |                        |                      |            |
|                              | (                        | 📾) —                    |                        |                      |            |
|                              | ```                      | $\bigcirc$              |                        |                      |            |
| VIN cznaka                   | Status vocila            |                         | Vrata vozila           |                      |            |
| JNHGJMGFMHGFMGFMF            | Devenet estimate         |                         | utomobil               |                      |            |
| Marka vozila                 | Povuci prijavu           |                         | <b>0</b> 1877 8, 7     | njanjač, boja        |            |
| HONDA                        | Želite li stva           | rno povući prijavu?     | _                      |                      |            |
| Godina protovodnje           |                          |                         | _                      |                      |            |
|                              | ODUSTANI                 | Ĺ                       | POVUCI                 |                      |            |
| Prosječna emisija CO2 (g/km) |                          |                         | (je tapus              | nih plineva          |            |
| Snaga motora                 | Prijeđeni kilometri      |                         | Plugrin hibridho elek  | trično vozilo (km)   |            |
|                              |                          |                         |                        |                      |            |
|                              |                          |                         |                        |                      |            |
| Kamper                       | Vecile a 6 (7+1) sjedala | Ve                      | zilo z 9 (6+1) sjedala |                      |            |
|                              |                          |                         |                        |                      |            |
|                              |                          |                         |                        |                      |            |
| Prilozi                      |                          |                         |                        |                      |            |
|                              | (                        |                         |                        |                      |            |
|                              |                          | <u> </u>                |                        |                      |            |
| Vrata priloga<br>Odebarita   | Pronadi                  |                         |                        |                      |            |
|                              |                          |                         |                        | <u> </u>             |            |
|                              |                          |                         | SPREMI                 | POŠALJI PO           | NUCI       |
|                              |                          |                         |                        |                      |            |
|                              |                          |                         |                        |                      |            |
| Potvrde/certifiket Koele     | ira                      | 11.04.2019.09/48/27     |                        | IFG                  | ×          |
|                              |                          |                         |                        |                      |            |
|                              |                          |                         |                        |                      |            |
|                              |                          |                         |                        |                      |            |
|                              |                          |                         |                        |                      |            |

Slika 10. Povlačenje poslane prijave

| Prijava obračuna posebnog poreza na motorna vozila | Verzija: | 2.0         |
|----------------------------------------------------|----------|-------------|
| Korisničke upute                                   | Datum:   | 28.04.2020. |

### 4.8 Naknadno dodavanje priloga

Nakon što je prijava podnesena i bila je u statusu '*Prijava je u postupku obrade'*, ista se može vratiti u status '*Morate dostaviti dodatni prilog. Priloge dostavljate kroz aplikaciju'*. To znači da je u carinskom sustavu- u postupku obrade prijave ustanovljeno da nedostaju još neki obvezni prilozi i od korisnika se očekuje njihova naknadna dostava. Korisniku je omogućeno dodavanje priloga prijavi.

| Prijava obračuna posebnog poreza na motorna vozila | Verzija: | 2.0        |
|----------------------------------------------------|----------|------------|
| Korisničke upute                                   | Datum:   | 28.04.2020 |

| PRIJAVA Z                                                           | A OBRAČUN POSEBNOG P                                          | DREZA NA MOTORNA VOZILA                                                         |
|---------------------------------------------------------------------|---------------------------------------------------------------|---------------------------------------------------------------------------------|
| Status prijeve: Morate dostaviti dođatni prijog. Pri                | oge dostavljate kroz aplikaciju                               | Detum prijeva: 05.05.2020. 14:19:35                                             |
| Carinaki unad<br>CARINAKI URED ZAGREG I                             |                                                               | ISPIŠI PRUAVU                                                                   |
|                                                                     | Pregled p                                                     | rijave                                                                          |
| Podaci o poreznom obvezniku                                         |                                                               |                                                                                 |
| Adress (Naziv ulice)                                                | Kudni broj                                                    | Dodatak k.br. Njeato                                                            |
| Politanaki broj                                                     | 5-mail                                                        | Zagreb<br>Konski: broj                                                          |
| 10000                                                               | sear teaching teach for                                       | 310101010                                                                       |
| Podaci o motornom vozilu                                            | 🙈                                                             |                                                                                 |
| VIN otnaka                                                          | Status verila                                                 | Vince vertile                                                                   |
| VTMRDORBOVEDGGATV                                                   | Rabijeno vozilo                                               | LTV vazile                                                                      |
| Marka voolla                                                        | Poretne obveza nastala<br>Linoa II usor MV na viasrite normal | Trg. naziv, oprema, mjenječ, boje                                               |
| Godina protriodnja                                                  | Datum prve registracije                                       | Vista gofia                                                                     |
| 2019                                                                | 17.02.0010.                                                   |                                                                                 |
| Prosječna emisija CO2 (p/km)                                        | Radni obujam motora (om <sup>3</sup> )                        | Razina amiaja lapušnih plinova                                                  |
| Shana montra (1991)                                                 | Priladani kilomatri (km)                                      | kazina emisje izposnih pinova suro i<br>Divola klavičas slatevičas vozila (zer) |
| 450.000                                                             | \$200.000                                                     |                                                                                 |
| Kampar                                                              | Vozilo a ŝ (7+1) ajadala                                      | Vozilo a 9 (8+1) ajadala                                                        |
| Napomena                                                            |                                                               |                                                                                 |
| Dolazne poruke                                                      |                                                               |                                                                                 |
| 05.05.0000.15:07:04                                                 |                                                               |                                                                                 |
| wate process : weget/weating - operation priog .                    |                                                               |                                                                                 |
| 05.05 5050. 1508:16<br>Predmet as VIN-om VTMRD0983VE000ATV je u obr | adi. Kiasa predmeta je UP/1 410-19/20-19/75.                  |                                                                                 |
| Prilozi                                                             |                                                               |                                                                                 |
| Prije alonje prijeve obovezno je priložiti berem jed                | en prilogi                                                    |                                                                                 |
| Vista priloga                                                       | Pronedl                                                       |                                                                                 |
| Odebarite 1                                                         | ×                                                             | DODAJ PRILOG POVUCI                                                             |
| Vireza priloga                                                      | Naziv datoteka                                                | Desum doeseve                                                                   |
| Potvrda/bentifikat                                                  | 2020-04-02_092403.jpg                                         | 05.05.0000. 18-60-61 (FO                                                        |

Slika 11. Naknadno dodavanje priloga

| Prijava obračuna posebnog poreza na motorna vozila | Verzija: | 2.0         |
|----------------------------------------------------|----------|-------------|
| Korisničke upute                                   | Datum:   | 28.04.2020. |

Nakon akcije *Dodaj prilog*, korisniku je omogućen odabir akcije *Pošalji prilog* i tom akcijom je prilog dostavljen u carinski ured. Sadašnji status predmeta je '*Prilog dostavljen. Čeka se početak postupka obrade'.* 

| Prilozi                                                                    | ()                    | )                    |        |
|----------------------------------------------------------------------------|-----------------------|----------------------|--------|
| Prije slanja prijave obavezno je priložiti l<br>Vrsta priloga<br>Odaberite | parem jedan prilog!   | Browse               |        |
|                                                                            |                       | DODAJ PRILOG         | POVUCI |
| Vrsta priloga                                                              | Naziv datoteke        | Datum dostave        |        |
| Potvrda/certifikat                                                         | 2019-02-22_134243.jpg | 28.05.2019. 12:49:28 | UZG    |
| Prometna dozvola                                                           | 2019-02-22_141618.jpg | 28.05.2019. 12:12:53 | DEG    |

Slika 12. Slanje priloga

| Uspješna obrada! Us | spješno ste dostav      | vili priloge.                |                                  |              |                  |                  |                           | × |
|---------------------|-------------------------|------------------------------|----------------------------------|--------------|------------------|------------------|---------------------------|---|
|                     |                         |                              |                                  |              |                  |                  |                           |   |
|                     |                         |                              |                                  |              |                  |                  |                           |   |
|                     | PRIJ                    | IAVA ZA OBRAČ                | UN POSEBNOG PORE                 | ZA NA MO     | TORNA VO         | ZILA             |                           |   |
|                     |                         | Zaj                          | povratak na početnu stranicu kl  | iknite ovdje |                  |                  |                           |   |
|                     |                         |                              |                                  | -            |                  | -                |                           |   |
| NOVA PRIJAVA        |                         | Μ                            | loje porezne p                   | rijave       |                  | KORI             | SNIČKE UPUTE POF          |   |
| VIN OZNAKA          | DATUM PRIJAVE           | STATUS PRIJAVE               |                                  |              | Rješenje<br>PPMV | Rješenje<br>Fond | EVIDENTIRANI STE U<br>RPO |   |
|                     |                         | Unijeli ste prijavu. Prijavi | u proslijedite u postupek obrade |              |                  | -                | -                         | L |
| —                   | 05.05.2020.<br>14:19:35 | Prilog je dostavljen. Ček    | a se početak postupka obrade     |              |                  | -                | ~                         | 0 |
| 20040045555555555   | 22.04.2020.<br>14:17:06 | Prijava je u postupku ob     | rade                             |              | -                | -                | ~                         | ۲ |
| <b></b> 5           | 21.04.2020.<br>13:17:12 | Uspješno je završen pos      | tupek neplete PPMV               |              | PDF              | -                | ~                         | ø |

Slika 13. Prilog dostavljen u carinski ured

| Prijava obračuna posebnog poreza na motorna vozila | Verzija: | 2.0         |
|----------------------------------------------------|----------|-------------|
| Korisničke upute                                   | Datum:   | 28.04.2020. |

### 4.9 Dodavanje potvrde o uplati

Nakon što je temeljem podnesene prijave izdano porezno rješenje potpisano elektroničkim potpisom, prijava je korisniku vidljiva u statusu **'Uplatite porez po rješenju, a potvrdu uplate dostavite kao prilog kroz aplikaciju'** i omogućeno mu je preuzimanje rješenja kako je opisano u poglavlju 4.1.

Da bi se temeljem izdanog poreznog rješenja mogla provesti registracija motornog vozila iz prijave, potrebno je izvršiti uplatu posebnog poreza u roku od 15 kalendarskih dana kako je navedeno na poreznom rješenju i dostaviti potvrdu o uplati. 15 dana se računa od dana izdavanja rješenja, tj. od datuma kada je prijava prešla u status '*Uplatite porez po rješenju, a potvrdu uplate dostavite kao prilog kroz aplikaciju' ili 'Uplatite porez po rješenju i naknadu za okoliš ukoliko je potrebno, a potvrde o uplati/uplatama dostavite kao prilog kroz aplikaciju,* a korisniku je omogućeno preuzimanje rješenja ppmv i rješenja fond(ukoliko ga ima) u aplikaciji i dostavljena mu je obavijest u osobni korisnički pretinac.

U navedenom statusu korisniku je omogućeno dodavanje samo priloga vrste *Potvrda o uplati PPMV i Potvrda o uplati Fond*. Nakon dodavanja priloga, korisnik odabire akciju *Pošalji potvrdu o uplati* kako bi prilog bio dostavljen u carinski ured (slika 14 i slika15).

| Prijava obračuna posebnog poreza na motorna vozila | Verzija: | 2.0         |
|----------------------------------------------------|----------|-------------|
| Korisničke upute                                   | Datum:   | 28.04.2020. |

| PRIJAVA ZA                                                            | OBRAČUN POSEBNOG                       | POREZA NA MO   | TORNA VOZILA                            |                   |
|-----------------------------------------------------------------------|----------------------------------------|----------------|-----------------------------------------|-------------------|
| Status prijeve: Uplatite porez po rješenju, a potvrdu u<br>aplikaciju | plate dostavite kao prilog kroz        |                | Detum prijeve: 05.                      | 05.2020. 14:19:35 |
| Carinaki urad                                                         | _                                      | 1000           |                                         |                   |
| CARINSKI URED ZAGREB I                                                |                                        | ISPISI PRUAVU  | PDF POVRATAK NA POP                     | 15 PRLIAVA        |
|                                                                       | Prealed                                | nrijave        |                                         |                   |
|                                                                       | ricgicu                                | prijave        |                                         |                   |
| Podaci o poreznom obvezniku                                           |                                        |                |                                         |                   |
|                                                                       | (.                                     | L) —           |                                         |                   |
|                                                                       | e                                      |                |                                         |                   |
| Advass (Nacty ulice)                                                  | Kućni broj                             | Dodatak k.br.  | Mjesto                                  |                   |
| Adress                                                                | 1                                      |                | Zogreb                                  |                   |
| Poštanaki broj                                                        | Proal                                  |                | Kontakt broj                            |                   |
| 10000                                                                 | test.test@test.hr                      |                | 0101010010                              |                   |
| Dedaci o motorece vezilu                                              |                                        |                |                                         |                   |
| Podaci o motornom vozilu                                              | (s                                     | a) — (a        |                                         |                   |
|                                                                       | Ċ                                      | ン              |                                         |                   |
| VIN oznaka                                                            | Status vocila                          |                | Vrata vocila                            |                   |
| VTMRDOPEOVEDODATV                                                     | Rebljeno vazilo                        |                | ATV vozilo                              |                   |
| Marka vozila                                                          | Porezna obveza nastala                 |                | Trg. nazh, oprema, mjenjač, boja        |                   |
| ACURA                                                                 | Unca III uvoz MV ze vleatite j         | potrebe        | opremo                                  |                   |
| Godina protavodnje<br>2019                                            | Datum prve registracije                |                | Vrata goriva                            |                   |
| Proslečna emistia CO2 (p/km)                                          | Radni obulam motora (cm <sup>2</sup> ) |                | Racina emisile ispušnih plinova         |                   |
|                                                                       | 122.000                                |                | Resine emistje izgušnih plinove Suro    | 1                 |
| Snaga motora (kW)                                                     | Prijeđeni kilometri (km)               |                | Plugrin hibridno električno vozilo (km) |                   |
| 150.000                                                               | 5000.000                               |                |                                         |                   |
| Kamper<br>Nacomena                                                    | Voxilo a E (7+1) ajedala               |                | /ocilo a 9 (6+1) ajadala                |                   |
|                                                                       |                                        |                |                                         |                   |
| Dolazne poruke                                                        | G                                      | 2              |                                         |                   |
|                                                                       | (×                                     | り —            |                                         |                   |
|                                                                       |                                        |                |                                         |                   |
| 05.05.2020. 15:26:50                                                  | alast                                  |                |                                         |                   |
|                                                                       |                                        |                |                                         |                   |
| 05.05.2020. 15:07:04                                                  |                                        |                |                                         |                   |
| Niste priožil : Nejem/lecsing - obevezen priog .                      |                                        |                |                                         |                   |
| 05.05.2020. 15:02:16                                                  |                                        |                |                                         |                   |
| Predmet as VIN-om VTMRD0980V6000ATV je u obred                        | I. Klass predmets je UP/I 410-19/20-19 | 9/75.          |                                         |                   |
|                                                                       |                                        |                |                                         |                   |
| Prilozi                                                               | G                                      |                |                                         |                   |
|                                                                       | (0                                     | )              |                                         |                   |
|                                                                       | C                                      |                |                                         |                   |
| Prije slanja prijeve obevezno je priložiti barem jedar                | n prilogi                              |                |                                         |                   |
| Vrata priloga                                                         | Pronadi                                |                |                                         |                   |
| Odeberte 👻                                                            |                                        |                | Browse                                  |                   |
|                                                                       |                                        |                |                                         |                   |
|                                                                       | DODAJ PO                               | TVRDU O UPLATI | POŜALJI POTVRDU O UPLATI                | POVUCI            |
|                                                                       |                                        |                |                                         |                   |
| Vrate priloge                                                         | Neziv detoteke                         |                | Detum doateve                           |                   |
| Nelem/Jecsino                                                         | 2020-04-02_092402.inc                  |                | 05.05.2020. 15:14:24                    | incl              |

Slika 14. Dodavanje priloga potvrda o uplati

| Prijava obračuna posebnog poreza na motorna vozila | Verzija: | 2.0         |
|----------------------------------------------------|----------|-------------|
| Korisničke upute                                   | Datum:   | 28.04.2020. |

Nakon što je dodana potvrda o uplati(ili obje potvrde ukoliko je potrebna i uplata naknade), potrebno je potvrdu/e poslati u sustav odabirom akcije 'Pošalji potvrdu o uplati'. Potrebno je voditi računa da se uvijek uplati i pošalje potvrde o uplatama zajedno, ukoliko su potrebne obje. Kao što će i carinski djelatnik bilježiti status da je uplata evidentirana i postupak naplate završen, samo ukoliko su obje potvrde ispravne i uplaćene (ovo je za slučajeve kada postoji naknada za otpadna vozila).

| Prilozi                    |                                                 | 0 -                    |                      |        |
|----------------------------|-------------------------------------------------|------------------------|----------------------|--------|
| Vrsta priloga<br>Odebertte | Pronadi                                         | DODAJ POTVRDU O UPLATI | Browse               | POVUCI |
| Vista priloga              | Nezły datotaka                                  |                        | Datum dostave        |        |
| Potvrda o uplati           | RZ BRZOTRZ.png                                  |                        | 26.02.2019. 11:48:31 | PNG    |
| Poništeno rješenje         | PonistenoRjesenje_26.02.2019.pdf                |                        | 26.02.2019. 11:50:29 | PDF    |
| Svi prilozi                | RZ BRZOTRZ.png                                  |                        | 26.02.2019. 11:27:16 | 17NG   |
| Potvrde o upleti           | Upute za korištenje BMC Remedy - analitičari.pd | r                      | 26.02.2019.11:53:58  | PDF    |

Slika 15. Slanje priloga potvrda o uplati

Nakon provjere i evidencije uplate/uplata u carinskom uredu, status korisnikove prijave je '**Uspješno** *je završen postupak naplate PPMV'*, te korisnik može preuzeti porezno rješenje ppmv i rješenje fond(ukoliko ga ima) i provesti registraciju motornog vozila (slika 16).

| Prijava obračuna posebnog poreza na motorna vozila | Verzija: | 2.0         |
|----------------------------------------------------|----------|-------------|
| Korisničke upute                                   | Datum:   | 28.04.2020. |

| Status prijave:Uspješno je :  | završen postupak naplate PPMV        | Datum prijava: 16.07.2019. 15:1         |
|-------------------------------|--------------------------------------|-----------------------------------------|
| Cerinski ured                 |                                      |                                         |
| CARINSKI URED ZAGREB I        | ISPISI PRU/                          | POVRATAK NA POPIS PRIJAVA               |
|                               | Pregled prijave                      |                                         |
| odaci o poreznom obvezniku    | •                                    |                                         |
|                               |                                      |                                         |
| Adrese (Naziv ulice)          | Kučni broj Dodatak k.br.             | Mjesto                                  |
| Poštanski brol                | E-mail                               | Kontakt brol                            |
| 10000                         | test@test.hr                         | 01010101010                             |
| IN oznaka<br>N0V0V02555555555 | Status vozila<br>Novo vozilo         | Vrsta vozila<br>Motoolid                |
| N0V0V02555555555              | Novo vazilo                          | Motociki                                |
| Marka vozila                  | Porezna obveza nastala               | Trg. naziv, oprema, mjenjač, boja       |
| AEDN                          | Unos III uvoz MV za vlastite potrebe | motor                                   |
| 2019 2019                     | batum prve registracije              | Vrsta goriva                            |
| Prosječna emisija CO2 (g/km)  | Radni obujam motora (cm²)            | Razina emisije ispušnih plinova         |
|                               | 300.000                              | Razina emisije ispušnih plinova Euro II |
| Snaga motora (kW)             | Prijeđeni kliometri (km)             | Plug-in hibridno električno vozilo (km) |
| 900.000                       |                                      |                                         |
| Kamper                        | Vozilo s 8 (7+1) sjedela             | Vozilo s 9 (8+1) sjedala                |
| Napomena                      |                                      |                                         |
|                               |                                      |                                         |
| plazne poruke                 | — 💌 –                                |                                         |
| 17.07.2019. 08:31:52          |                                      |                                         |
| Uplata evidentirana.          |                                      |                                         |
| 16.07.2019. 15:23:26          |                                      |                                         |
|                               |                                      |                                         |

Slika 16. Obavijest da je proces prijave poreza završio

| Prijava obračuna posebnog poreza na motorna vozila | Verzija: | 2.0         |
|----------------------------------------------------|----------|-------------|
| Korisničke upute                                   | Datum:   | 28.04.2020. |
|                                                    |          |             |

Prilog 1

## 5. Upute za popunjavanje obrasca prijave PP-MV

| MINISTARSTVO FINANCIJA, CARINSKA UPRAVA                                                                                                    | Obrazac PP - MV           |
|----------------------------------------------------------------------------------------------------|---------------------------|
| CARINSKI URED                                                                                                    |                           |
| POREZNA PRIJAVA ZA OBRAĆUN I PLACANJE POSEBNOG POREZA N                                                                                                    | A MOTORNA VOZILA          |
|                                                                                                    | 🗆 novo<br>🗆 rabljeno      |
| 1. Obveznik plaćanja, prebivalište/sjedište 2. OIB                                                                                                    |                           |
|                                                                                                    |                           |
| 3. Prijavljujem nastanak porezne obveze posebnog poreza na motorna vozila temeljem                                                                                                    |                           |
| unosa ili uvoza motornog vozila od strane trgovca rabljenim motorim vozilima unosa ili uvoza motornog vozila za vlastite potrebe prenamjene motornog vozila uporabe motornog vozila na cestama u Republici Hrvatskoj u trajanju dužem od 15 dana |                           |
| 4. Vrsta vozila 1 2 3a 3b 4 5. Vrsta gori                                                                                                    | iva 🗆 🗆 🗠 B               |
| 6. Marka vozila 7. Trgovački naziv, razina opreme, mjenja                                                                                                    | č i boja (obična/metalik) |
| 8. Godina proizvodnje 9. Datum prve registracije                                                                                                    |                           |
| 10. VIN oznaka (broj šasije) vozila                                                                                                    |                           |
| 11. Prosječna emisija CO <sub>2</sub> (g/km) 12. Broj prijeđenih kilometar                                                                                                    | a (km)                    |
| 13. Snaga motora (kW) 14. Radni obujam motora (cm²) 15. Razina emis                                                                                                    | ije ispušnih plinova      |
| 16. Kamper 🗆 17. "Plug-in" hibridno električno vozilo (km) 18. Vozilo s 8 i                                                                                                    | li 9 sjedala □ 7+1 □ 8+1  |
| 19. Tražim da se posebni porez utvrdi 🛛 prema Tablici l Pravilnika                                                                                                    | procjenom                 |
| 20. Napomena                                                                                                    |                           |
| 21. Datum 22. Potpis                                                                                                    |                           |
| 23. Prilozi                                                                                                    |                           |
|                                                                                                    |                           |
|                                                                                                    |                           |
| □                                                                                                    |                           |
| Benefice edited and                                                                                                    |                           |
| Cainski ured                                                                                                    |                           |
| Datum unoss                                                                                                    |                           |
| Inc i pezzine ovlaštenog carinskog službenika                                                                                                    |                           |

Potpia

| Korisničke upute Datum: 28.04.2020. |  |
|-------------------------------------|--|

#### Uputa za popunjavanje Obrasca PP - MV

U okvir za izbor ispod naziva obrasca potrebno je stavljanjem oznake 'x' odabrati radi li se o novom ili rabljenom motomom vozilu za koje se podnosi Prijava.

#### Obveznik plaćanja, prebivalište/sjedište

Upisuje se ime i prezime/naziv te adresa prebivališta/sjedišta obveznika plaćanja posebnog poreza u RH.

OIB

Upisuje se osobni identifikacijski broj obveznika plaćanja u RH

#### Osnova za nastanak porezne obveze

Stavljanjem oznake 'x' u okvir za izbor treba odabrati osnovu nastanka obveze prijave posebnog poreza na motorna vozila.

Prva osnova je unos motornog vozila u RH iz druge države članice EU ili uvoz motornog vozila u RH iz trećih država odnosno trećih teritorija od strane trgovca rabljenim motornim vozilima. Druga osnova je unos motornog vozila u RH iz druge države članice EU ili uvoz motornog vozila u RH iz trećih

država odnosno trećih teritorija za vlastite potrebe.

Treća osnova je kada se motorno vozilo koje nije predmet oporezivanja prenamjeni u predmet oporezivanja. Četvrta osnova je unos motornog vozila registriranog u drugoj državi članici, a radi uporabe na cestama u RH u trajanju dužem od 15 dana.

#### Vrsta vozila

Stavljanjem oznake 'x' u okvir za izbor treba odabrati vrstu vozila kojoj pripada motorno vozilo za koje se prijavljuje posebni porez. Brojčane oznake se odnose na sljedeća motoma vozila:

'l' - motorno vozilo iz članka 5. stavka 1. točke 1. Zakona o posebnom porezu na motorna vozila (u daljnjem tekstu: Zakon) - osobni automobil i ostala motorna vozila konstruirana prvenstveno za prijevoz osoba, uključujući motorna vozila tipa karavan, kombi i trkaće automobile,

'2' - motomo vozilo iz članka 5. stavka 1. točke 2. Zakona - motocikli (uključujući i mopede), bicikli i slična vozila s pomoćnim motorom, sa ili bez bočne prikolice,

'3a' - motomo vozilo iz članka 5. stavka 1. točke 3. Zakona - 'pick-up' vozilo s dvostrukom kabinom iz tarifne oznake KN 8703 - ako je maksimalna unutarnja dužina prostora za prijevoz dobara, mjerena na podu, manja od 50% dužine međuosovinskog razmaka vozila. '3b' - motorno vozilo iz članka 5. stavka 1. točke 3. Zakona - 'pick-up' vozilo s dvostrukom kabinom iz tarifne

oznake KN 8704 - ako je maksimalna unutarnja dužina prostora za prijevoz dobara, mjerena na podu, veća od 50% dužine međuosovinskog razmaka vozila ili ako vozilo ima više od dvije osovine, '4' - motorno vozilo iz članka 5. stavka 1. točke 4. Zakona – ATV vozila.

#### 5. Vrsta goriva

Stavljanjem oznake 'x' u okvir za izbor treba odabrati vrstu goriva koje motorno vozilo koristi za pogon: 'D' za dizelsko gorivo,

'B' za benzin, ukapljeni naftni plin, prirodni plin i druga goriva osim dizelskog. Polje se popunjava samo za vrstu vozila 1 i 3a.

#### Marka vozila

Upisuje se marka motornog vozila.

#### Trgovački naziv, razina opreme, mjenjač i boja (obična/metalik)

Upisuje se trgovački naziv motornog vozila, razina opreme koja treba biti što točnije određena – uključujući i osnovnu, vrsta mjenjača (ručni ili automatski) i boja (obična ili metalik); podaci će kasnije biti podložni provjerama. Ukoliko razina opreme nije navedena, posebni porez će se obračunati prema najvišoj mogućoj razini opreme za to vozilo

#### 8. Godina proizvodnje

Upisuje se godina proizvodnje motornog vozila.

#### Datum prve registracije

Upisuje se datum prve registracije rabljenog motornog vozila.

#### VIN oznaka (broj šasije) vozila

Upisuje se VIN oznaka motornog vozila. Sastoji se od 17 slovnih i brojčanih oznaka.

#### 11. Prosječna emisija CO2 (g/km)

Upisuje se prosječna emisija ugljičnog dioksida izražena u gramima po kilometru. Podatak se nalazi na certifikatu o sukladnosti, potvrdi proizvođača, izjavi o sukladnosti ili potvrdi o sukladnosti pojedinačno pregledanog vozila. Polje se popunjava samo za vrstu vozila 1 i 3a.

| Prijava obračuna posebnog poreza na motorna vozila | Verzija: | 2.0         |
|----------------------------------------------------|----------|-------------|
| Korisničke upute                                   | Datum:   | 28.04.2020. |

12. Broj prijeđenih kilometara (km)

Upisuje se broj prijeđenih kilometara na dan podnošenja prijave. Polje se popunjava za sva rabljena vozila.

13. Snaga motora (kW) Upisuje se snaga motora izražena u kilovatima. Polje se popunjava za sve vrste vozila.

#### 14. Radni obujam motora (cm3)

Upisuje se radni obujam motora izražen u kubičnim centimetrima. Polje se popunjava samo za vrstu vozila 2 i 4.

#### 15. Razina emisije ispušnih plinova

Upisuje se, ovisno o razini emisije ispušnih plinova, jedna od sljedećih oznaka:

- 'I' za razinu emisije ispušnih plinova Euro I,
- 'II' za razinu emisije ispušnih plinova Euro II, 'III' za razinu emisije ispušnih plinova Euro III,
- 'IV' za razinu emisije ispušnih plinova Euro IV, Euro V itd.
- Polje se popunjava samo za vrstu vozila 2 i 4.

16. Kamper U okvir za izbor stavlja se oznaka 'x' ako se prijava podnosi za kamper vozilo.

#### 17. 'Plug-in' hibridno električno vozilo (km)

Upisuje se broj kilometara koji odgovara dosegu vozila u potpuno električnom načinu rada. Polje se popunjava samo za 'plug-in' hibridno električno vozilo.

#### 18. Vozilo s 8 ili 9 sjedala

U okvir za izbor stavlja se oznaka 'x' samo ako se radi o jednoj od ponuđenih izvedbi vozila vrste 1.

19. Zahtjev za načinom utvrđivanja porezne obveze posebnog poreza Upisuje se oznaka 'x' u prvi okvir za izbor, ako se traži utvrđivanje posebnog poreza prema Tablici 1 Pravilnika. Ako se traži utvrđivanje posebnog poreza temeljem procjene, oznaka 'x' se upisuje u drugi okvir za izbor. Okvir za izbor ostaju prazni ako se radi o novom vozilu.

#### 20. Napomena

Upisuje se, npr. zahtjev obveznika plaćanja, koji je vozilo registrirano u drugoj državi članici EU uzeo u najam ili leasing radi uporabe na cestama u RH u trajanju dužem od 15 dana, kada traži da se posebni porez obračuna sukladno članku 14. stavku 2. Zakona (upisuje se i broj mjeseci prema ugovoru). U ovom slučaju u polju 19. može biti odabrano samo 'prema Tablici 1 Pravilnika'.

21. Datum

Upisuje se datum podnošenja prijave

Potpis Vlastoručni potpis podnositelja prijave.

#### 23. Prilozi

- Uz poreznu prijavu za obračun i plaćanje posebnog poreza na motorna vozila prilažu se:
- certifikat o sukladnosti ili potvrda proizvodača ili izjava o sukladnosti ili potvrda o sukladnosti pojedinačno pregledanog vozila
- račun ili druga komercijalna isprava, odnosno ugovor, odluka ili rješenje kojim je obveznik plaćanja stekao motorno vozilo
- preslika prometne dozvole (ako se radi o rabljenom motornom vozilu) preslika ugovora o najmu ili leasingu (ako se radi o unosu motornog vozila radi uporabe na cestama u RH . u trajanju dužem od 15 dana)
- preslika ili ispis carinske deklaracije (ako je motorno vozilo uvezeno) punomoć (ako obveznik plaćanja ima opunomoćenika)
- druge isprave ili dokazi koje obveznik plaćanja ili Carinska uprava smatraju potrebnim ovisno o okolnostima slučaja